Hager Witty

# XEV60xC Version Json

Accès à la configuration de la borne via un PC.

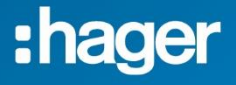

## Sommaire

| Introduction1                          |
|----------------------------------------|
| Modification de l'adresse IP<br>du PC2 |
| Connexion au web server de la borne6   |

# Introduction

Accédez au web serveur de la borne via son adresse IP de repli (<u>https://192.168.0.101</u>) afin de pouvoir procéder à sa configuration.

## Prérequis :

- Borne sous tension > 2min.
- Connectez votre PC à la borne en direct.

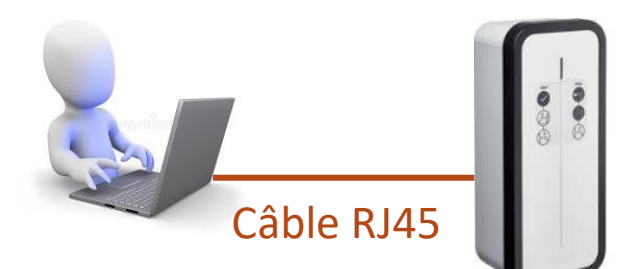

# Modification de l'adresse IP du PC.

Pour accéder au web serveur de la borne, il faut que le PC soit sous le même réseau que la borne.

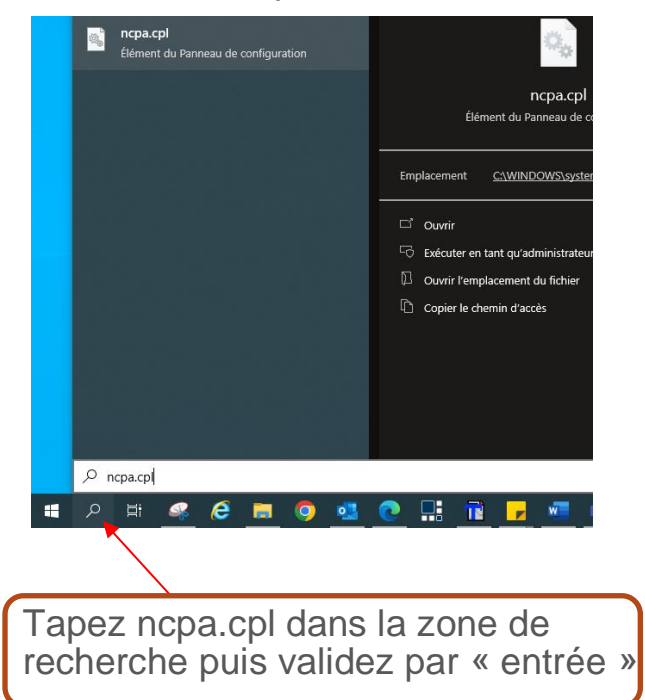

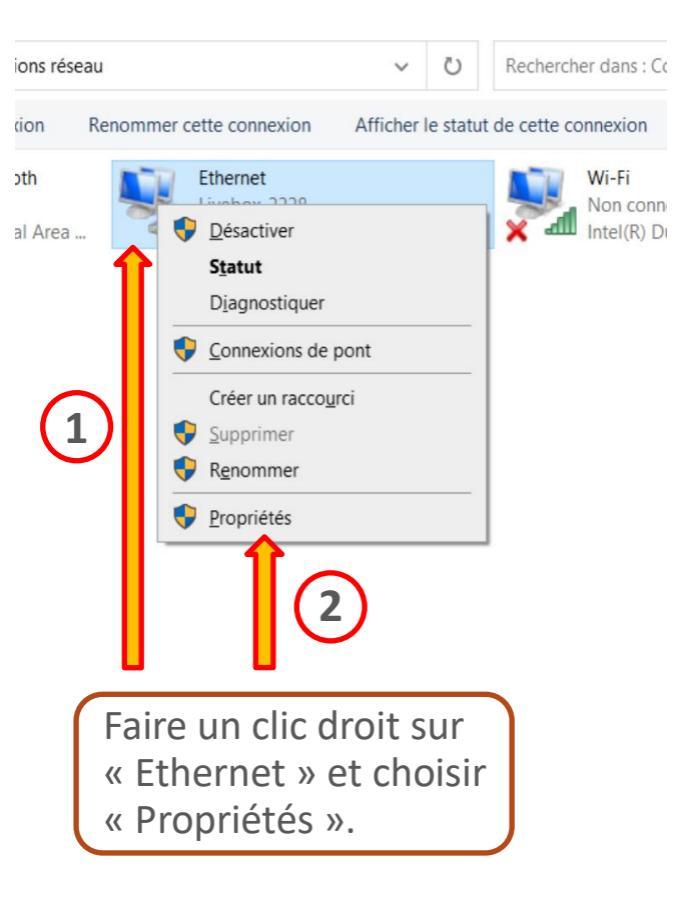

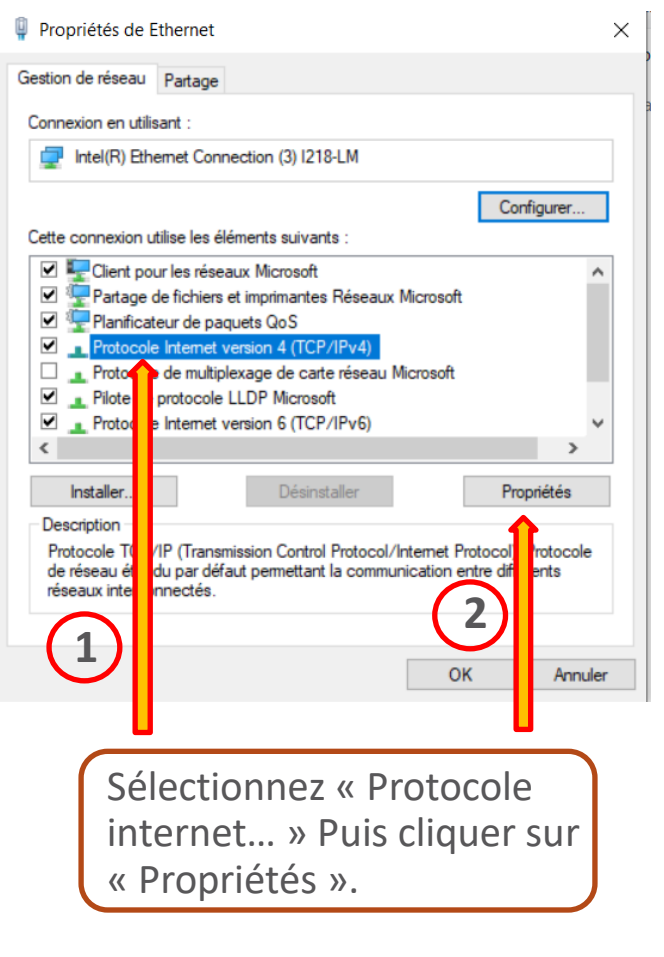

#### Propriétés de : Protocole Internet version 4 (TCP/IPv4)

| Général                                                                                                    |
|----------------------------------------------------------------------------------------------------|
| Les paramètres IP peuvent être déterminés automatiquement si votre<br>réseau le permet. Sinon, vous devez demander les paramètres IP<br>appropriés à votre administrateur réseau.                                                                                                    |
| Obtenir une adresse IP automatiquement                                                                                                    |
| • Utiliser l'adresse IP suivante :                                                                                                    |
| Adresse IP : 192 . 168 . 0 . 2                                                                                                    |
| Masque de sous-réseau : 255 . 255 . 255 . 0                                                                                                    |
| Passerelle par défaut :                                                                                                    |
| Obtenir les adresses des serveurs DNS automatiquement <ul> <li>Utiliser l'adresse de serveur DNS suivante :</li> <li>Serveur DNS préféré :</li> <li>.</li> <li>Serveur DNS auxiliaire :</li> <li>.</li> <li>Valider les paramètres en quittant</li> </ul> Valider les paramètres en quittant |
| OK Annuler                                                                                                    |
| Entrez l'adresse IP<br>suivante. Puis valider<br>par « OK ».                                                                                                    |

X

# Connexion au web serveur de la borne.

Saisissez l'adresse https://192.168.0.101 dans votre navigateur internet, Chrome par exemple puis validez.

| 0            | Nouvel onglet | × +                   | + |
|--------------|---------------|-----------------------|---|
| $\leftarrow$ | → C ©         | https://192.168.0.101 | 1 |
| A            |               |                       |   |

#### Votre connexion n'est pas privée

Des individus malveillants tentent peut-être de subtiliser vos informations personnelles sur le site **192.168.0.101** (mots de passe, messages ou numéros de carte de crédit, par exemple). <u>En savoir plus</u>

NET::ERR\_CERT\_AUTHORITY\_INVALID

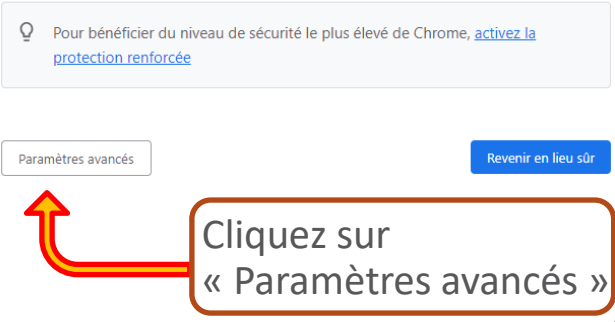

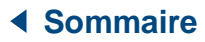

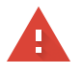

#### Votre connexion n'est pas privée

Des individus malveillants tentent peut-être de subtiliser vos informations personnelles sur le site **192.168.0.101** (mots de passe, messages ou numéros de carte de crédit, par exemple). <u>En savoir plus</u>

NET::ERR\_CERT\_AUTHORITY\_INVALID

Q Pour bénéficier du niveau de sécurité le plus élevé de Chrome, activez la protection renforcée

Masquer les paramètres avancés

#### Revenir en lieu sûr

Impossible de vérifier sur le serveur qu'il s'agit bien du domaine **192.168.0.101**, car son certificat de sécurité n'est pas considéré comme fiable par le système d'exploitation de votre ordinateur. Cela peut être dû à une mauvaise configuration ou bien à l'interception de votre connexion par un pirate informatique.

Continuer vers le site 192.168.0.101 (dangereux)

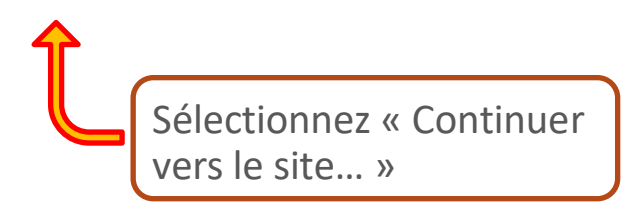

| 0 | 192.1         | 68.0.10 | 1 | ×            | ¢   | +                              |
|---|---------------|---------|---|--------------|-----|--------------------------------|
| ← | $\rightarrow$ | G       | ▲ | Non sécurisé | htt | <del>ps</del> ://192.168.0.101 |

| https://192.168.0.101 |         |
|-----------------------|---------|
| Nom d'utilisateur     |         |
| Mot de passe          |         |
| Se connecter          | Annuler |

Entrez votre login & mot de passe (admin & #HagerXEV60x pour la première connexion).

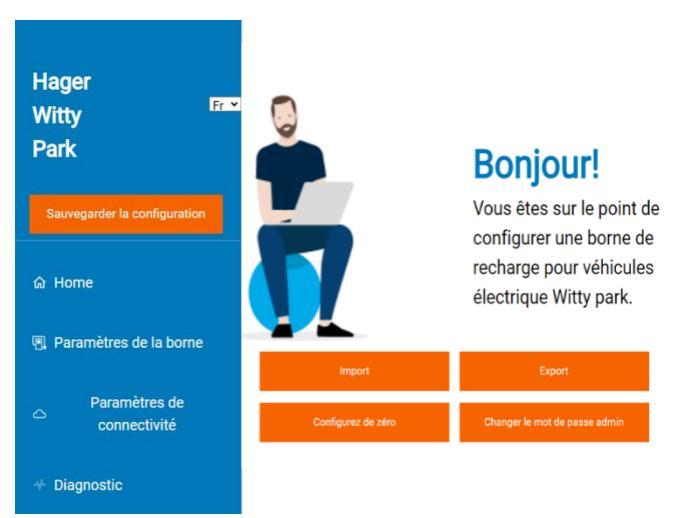

Vous êtes prêt à modifier le fichier config de la borne.

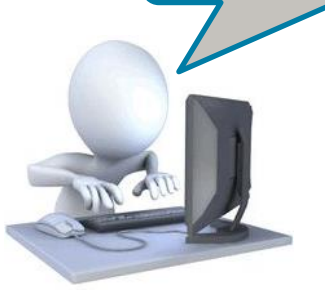